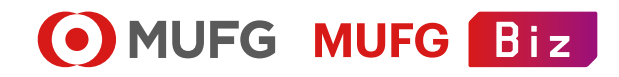

# 法人向けポータルサイト MUFG Biz

# Biz STATEMENT マニュアル

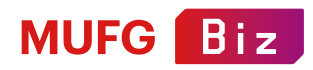

## **Biz STATEMENTとは**

Biz STATEMENTとは、三菱UFJ銀行の法人向けサービス「MUFG Biz」の会員様向けサービスです。 これまで銀行から紙でお送りしていた所定の通知物を電子交付に切り替え、Web上で照会できるサービスです。 MUFG Bizは三菱UFJ銀行に法人口座をお持ちの方がご利用いただけます。 登録料は無料です。

MUFG BizとBiz STATEMENTを同時にお申込いただくこともできます。

#### 【対象口座】

MUFG Biz トでBiz STATEMENTの契約をお申し込み時にお届けいただいた対象支店

#### 【Biz STATEMENTで電子化できる通知物】

- 各種手数料お引落しのお知らせ
- 各種手数料お引落し結果のお知らせ(都度受入分) 代金取立手形期日明細表
- 当座勘定照合表
- 普通預金お取引照合表
- お振込受付明細表(給与・賞与振込を除く)
- ●お振込受付明細表(給与・賞与振込)
- ●残高証明書(円預金)
- ●特別徴収地方税納付明細表兼手数料計算書
- 特別徵収地方税納付受付明細表
- 代金取立手形·小切手受入明細表
- ●代金取立手形・小切手受入明細表(お取引店取扱い分)

- 代金取立手形入金明細表
- 期日のご案内(代金取立手形)
- 計算書
- ご返済(利払)予定表
- ●残高証明書(貸付・ローン・外貨貸付)
- 予約残高通知書
- 選択権付先物為替予約(通貨オプション)残高通知書
- 直物為替先渡取引残高通知書
- スワップ・オプション取引残高証明書兼時価評価額のお知らせ

#### 【閲覧に必要な環境】

PDFファイルの閲覧用ソフトウェア

#### 【特にご留意いただきたい点】

- ✓ 本マニュアルではMUFG Biz新規申込にて契約後に Biz STATEMENTを申し込む場合の操作方法を中心にご説明いたします。
- ✓ Biz STATEMENTで閲覧できる通知物は、今後郵送されなくなります。 (Biz STATEMENTでは閲覧した通知物を印刷することは可能です)
- ✓ 通知物ごとに「Web閲覧」と「郵送」を選択することは出来ません。
- ✓ Biz STATEMENTで通知物が掲載されるタイミングでのお客さまへのメール等の通知はございません。
- ✓ Biz STATEMENTは、MUFG Biz代表口座と同名義の口座のみお申し込み可能です。
- ✓ お取引店を変更した場合は、別途お手続きが必要になる場合がございます。
- ✓ 当行から郵送物を制限されているお客さまは、Biz STATEMENTをご利用いただけません。
- ✓ 法人以外のお客さまは使用出来ません。
- ✓ Biz STATEMENTをお申込いただいた後に発行される通知物が対象です。お申込み以前に発行された通知物 は閲覧できません。
- ✓ Biz STATEMENTは郵送で受け取っていた通知物をオンライン閲覧に切替するサービスです。 各種通知物の発行および発行停止に関するご依頼は、Biz STATEMENTで承れません。

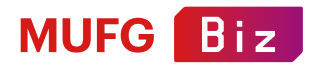

# もくじ Biz STATEMENTへのアクセス方法 P04 Biz STATEMENTトップページ P05 Biz STATEMENTの申込方法 P06 BizSTATIONサービス指定口座 支店の選択 PO8 支店の確認~Biz STATEMENTの登録完了 P09 BizSTATIONサービス指定口座以外 Biz STATEMENTお申込の流れ~情報の入力 P10 申込内容の確認/提出書類ダウンロード~提出用書類の準備 P11 P11 書類のアップロード~お申込完了 P12 ユーザー別閲覧権限の設定 P13 ユーザー別閲覧権限の設定・利用支店の変更 P14 利用支店一覧・利用停止(詳細の確認・支店のサービス利用停止) P16 お申込み状況(申込の再開もここから) P17 通知物の閲覧・ダウンロード P18

— 03 —

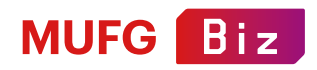

# **Biz STATEMENTへのアクセス方法**

#### 【MUFG Bizログイン後 トップページ】

MUFG Bizにログインします。

画面表示の「オンライン通知物」をクリックします。

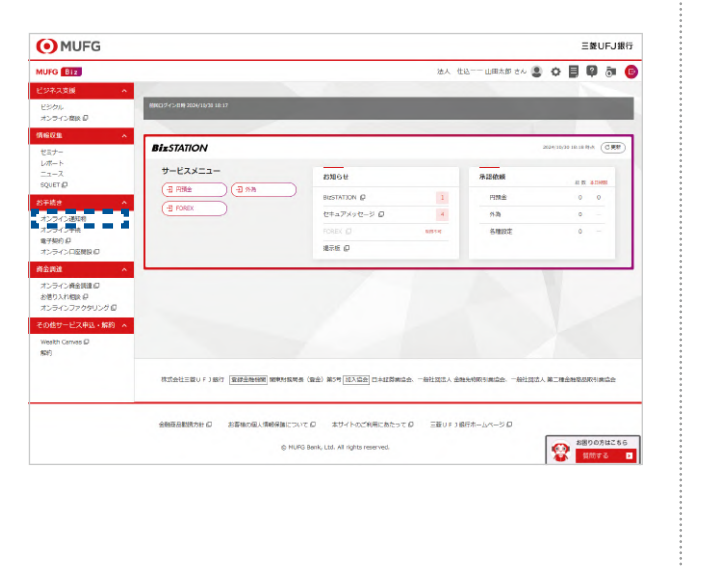

# 【Biz STATEMENTトップページ】が開きます。

|                   |                                                                                                    | 14.1 . (813      | A B 0 | - 0 |
|-------------------|----------------------------------------------------------------------------------------------------|------------------|-------|-----|
|                   |                                                                                                    | WY UTG Discondry | 0.0.0 | •   |
| ESHARE A          |                                                                                                    |                  |       |     |
| オンライン保険目          | BIZ STATEMENT                                                                                                    |                  |       |     |
| 病现収集 个            | DIZ STATEMENT                                                                                                    |                  |       |     |
| セミナー              | Biz STATEMENTは瞬行から設て紙板する適切的るMUFG Biz上でのWeb適切に切り替える毎年の法人向にサービン                                                                                                    | रत्त्व.          |       |     |
| レポート              | 対象の運動物は本ページ上からPDFファイルで頻繁、ダウンロードが可能になります。詳しくは こちら ロ<br>※個人要素素の素素は正、任業国体のお客さまはご利用いただけません。                                                                                                    |                  |       |     |
| squet D           | ×お申込みボタンはMUFG Biz管理員任者または管理員任者から確認付ねされた方のみ表示されます。                                                                                                    |                  |       |     |
| お手続き ^            |                                                                                                    |                  |       |     |
| オンライン連続的          | ANTO ANTOHON CONTRACTOR TO THE CONTRACTOR OF THE CONTRACTOR OF THE |                  |       |     |
| N/2012年初<br>第子説的日 |                                                                                                    |                  |       |     |
| オンラインロ座開設は        |                                                                                                    |                  |       |     |
| 再全期建 个            |                                                                                                    |                  |       |     |
| オンライン資金調達の        |                                                                                                    |                  |       |     |
| オンラインファクタリング 🛛    |                                                                                                    |                  |       |     |
| その他サービス申込・解約 へ    | 利用設定・管理                                                                                                    |                  |       | 0   |
| Wealth Carryos @  |                                                                                                    |                  |       |     |
| 827)              |                                                                                                    |                  |       |     |
|                   |                                                                                                    |                  |       | _   |
|                   | お申込み状況                                                                                                    |                  | 1     | 9   |
|                   |                                                                                                    |                  |       |     |
|                   |                                                                                                    |                  |       |     |
|                   | 通知物の問覧・グウンロード                                                                                                    |                  |       | 0   |
|                   | 20410-50496 7 7 7 C                                                                                                    |                  |       |     |
|                   |                                                                                                    |                  |       |     |
|                   |                                                                                                    |                  |       |     |
|                   |                                                                                                    |                  |       |     |
|                   |                                                                                                    |                  |       |     |
|                   | 金融長品製造力社 日 お着きまの星人体的名称について 日 ませイトのごを用にあたって ロ                                                                                                    | 三夏UF1線行ホームページロ   |       |     |
|                   |                                                                                                    |                  |       |     |
|                   | MUFG Bank, Ltd. All rights reserved.                                                                                                    |                  |       |     |

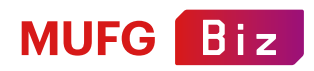

## Biz STATEMENTトップページ

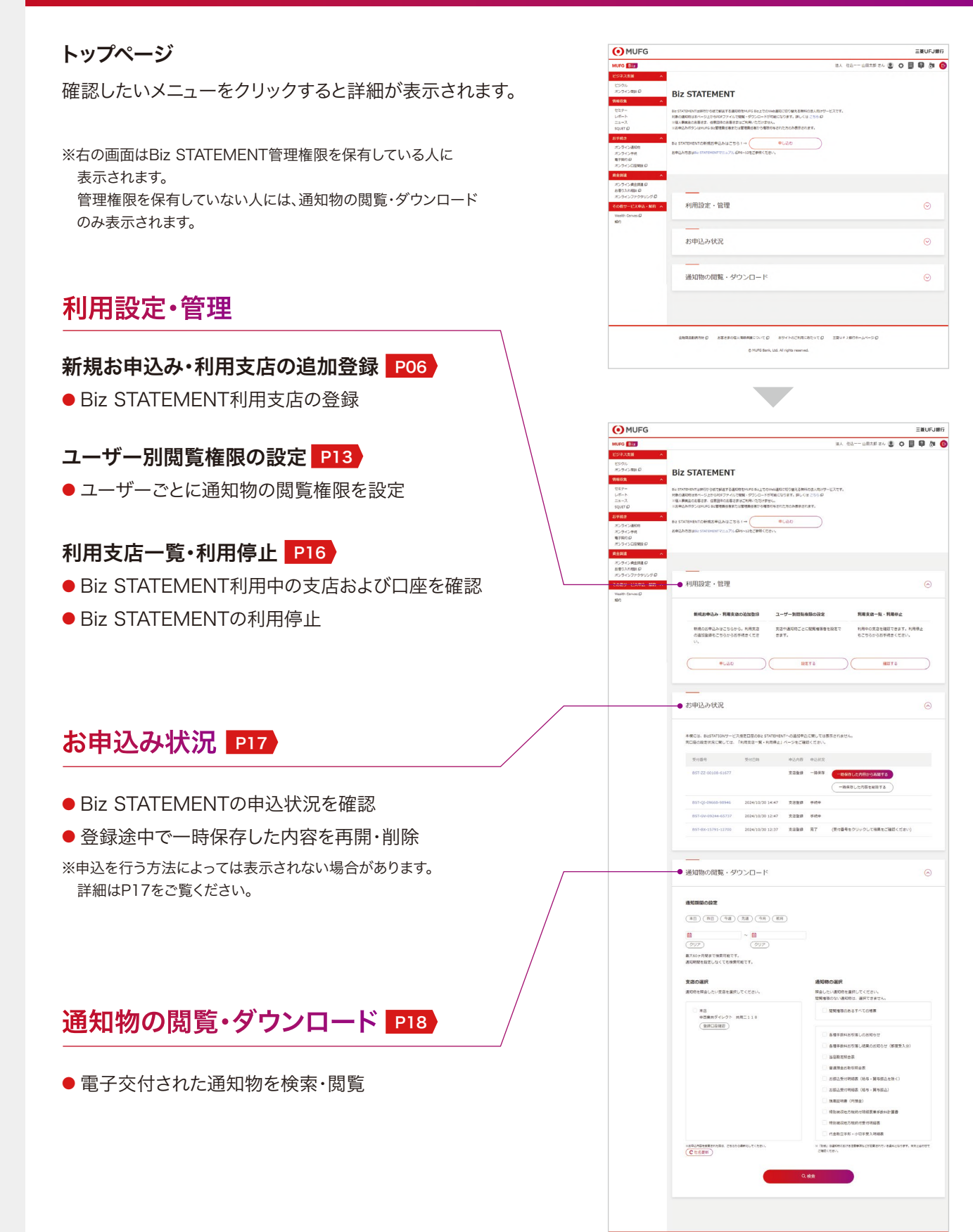

2005000000 8862004.000000000 20400200000000 EBUF960-04-50

— 05 —

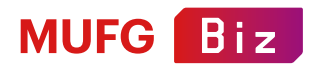

# Biz STATEMENTの申込方法

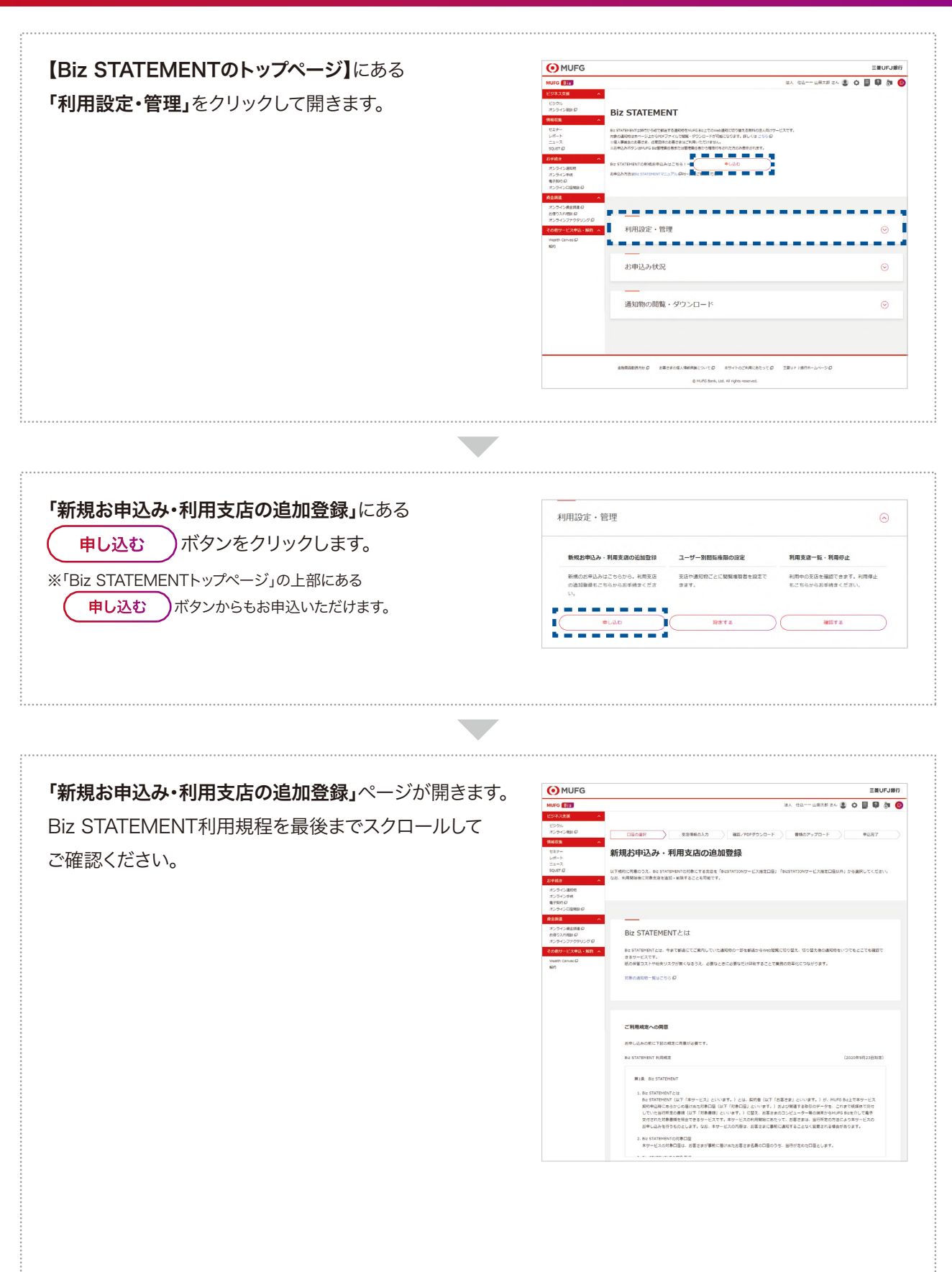

— 06 —

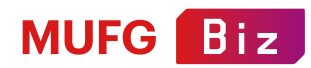

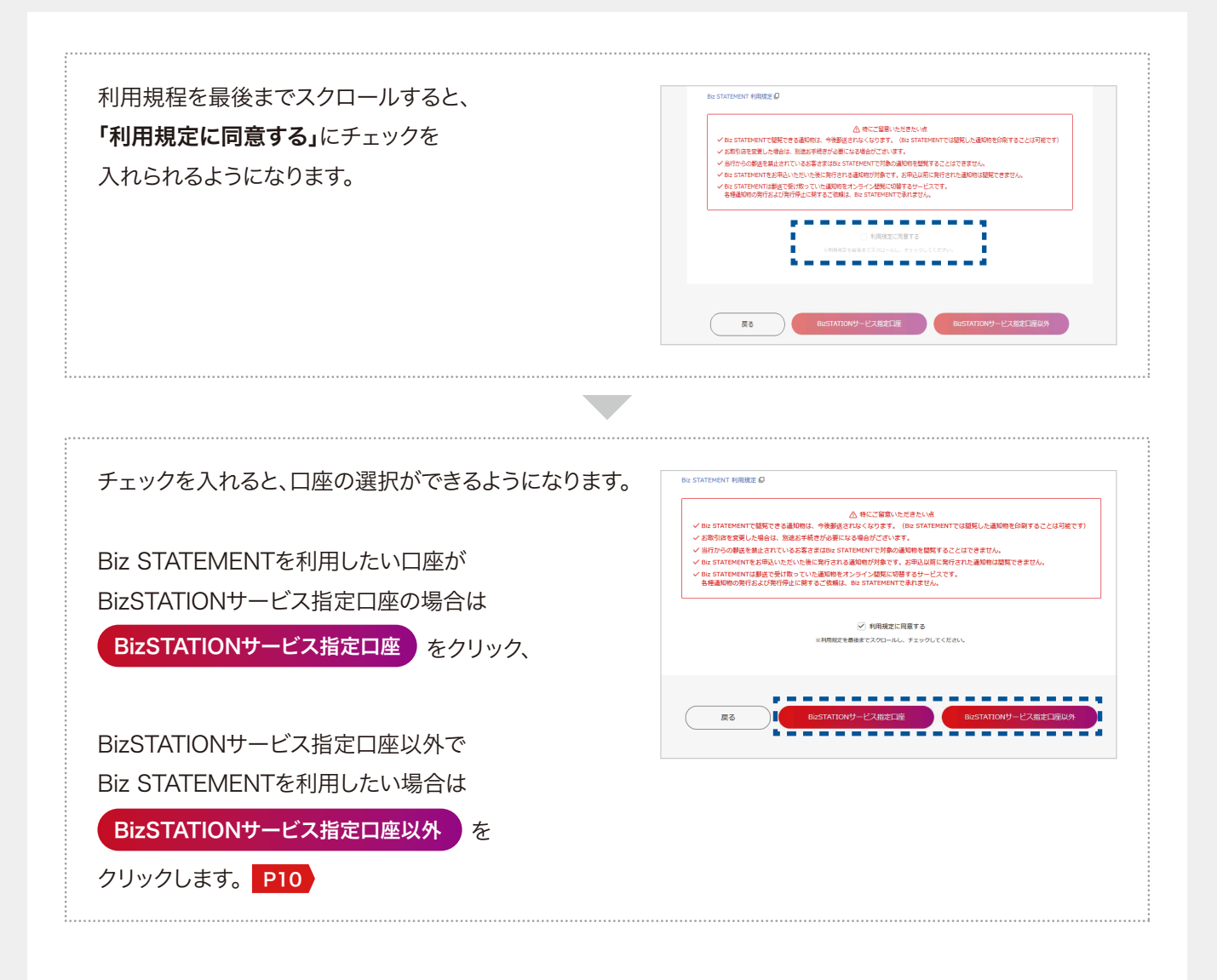

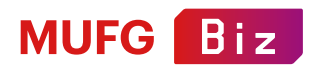

#### BizSTATIONサービス指定口座 支店の選択

「BizSTATIONサービス指定口座」を選択すると、 【支店の選択】ページが表示されます。 BizSTATIONに登録されているサービス指定口座が 一覧表示されます。

Biz STATEMENTを利用したい支店に チェックを入れます。

※お客さまのご契約状況によっては、同一支店でも 複数契約に分かれている場合があります。 その場合、Biz STATEMENTでは ●●支店①、●●支店②と表示されます。

※BizSTATIONサービス指定口座でも登録内容により、 表示されない場合がございます。 利用している口座が表示されない場合は、 「BizSTATIONサービス指定口座以外」からお申し込みください。

指定したい支店が表示されていない時には、 **さらに表示する**)をクリックします。

指定したい支店をすべてチェックしたら、 確認する をクリックします。

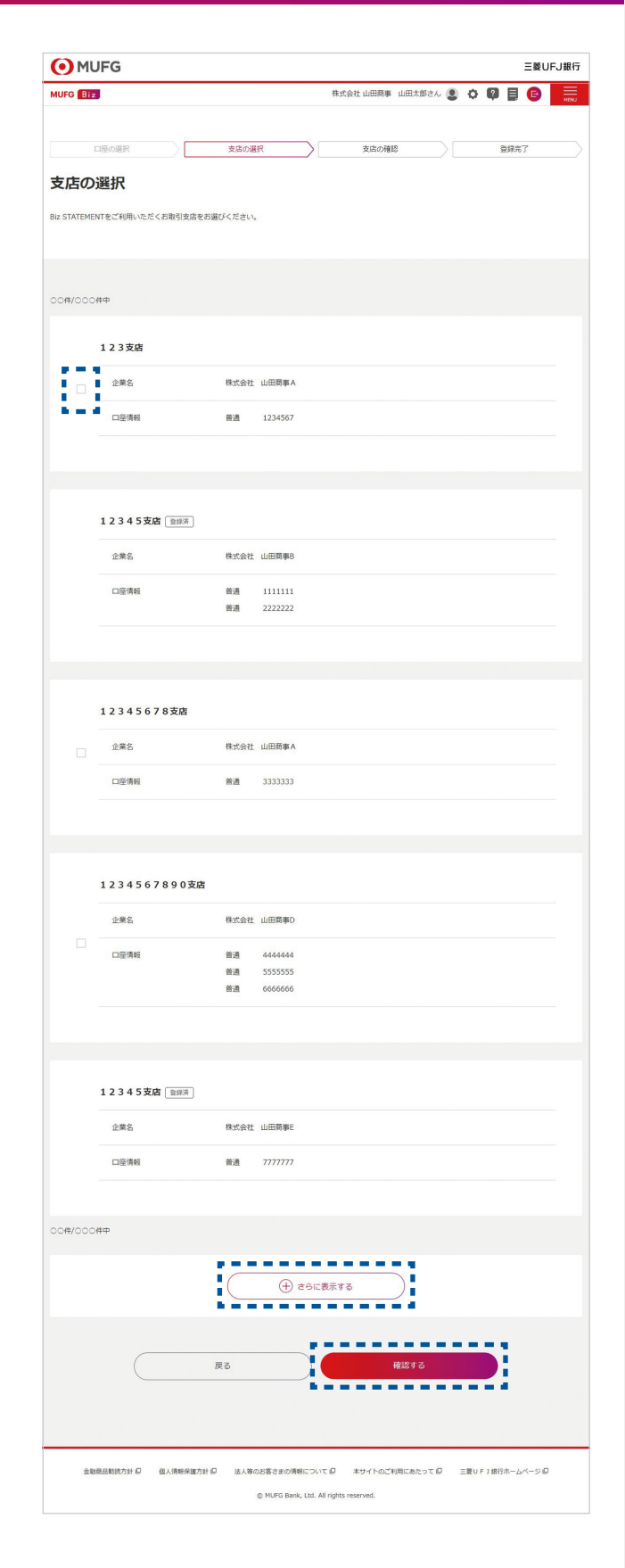

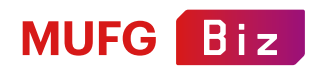

# 支店の確認~Biz STATEMENTの登録完了

【支店の確認】ページが表示されます。 支店の選択 支店の確認 登绿完了 支店の確認 指定したい支店が表示されているのを確認し、 以下の支店を追加いたします。よろしいですか? 登録する をクリックします。 123支店 表示されない場合は( をクリックして 戻る 企業名 株式会社 山田原事A 再度指定してください。 口座情報 普通 1234567 また、BizSTATIONサービス指定口座として 12345678支店 一覧表示されない場合もあります。 企業名 株式会社 山田間事C 併せてご確認いただき、 口座情報 普通 3333333 表示されない場合は再度指定してください。 戻る 【Biz STATEMENTの登録完了】画面が 支店の選択 支店の確認 登録完了 口座の遊択 表示されたら、支店の追加は完了です。 Biz STATEMENTの登録完了 Biz STATEMENTをご利用いただきありがとうございます。 支店の追加が完了いたしました。

— 09 —

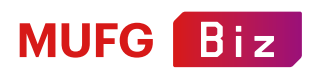

### BizSTATIONサービス指定口座以外 Biz STATEMENTお申込の流れ~情報の入力

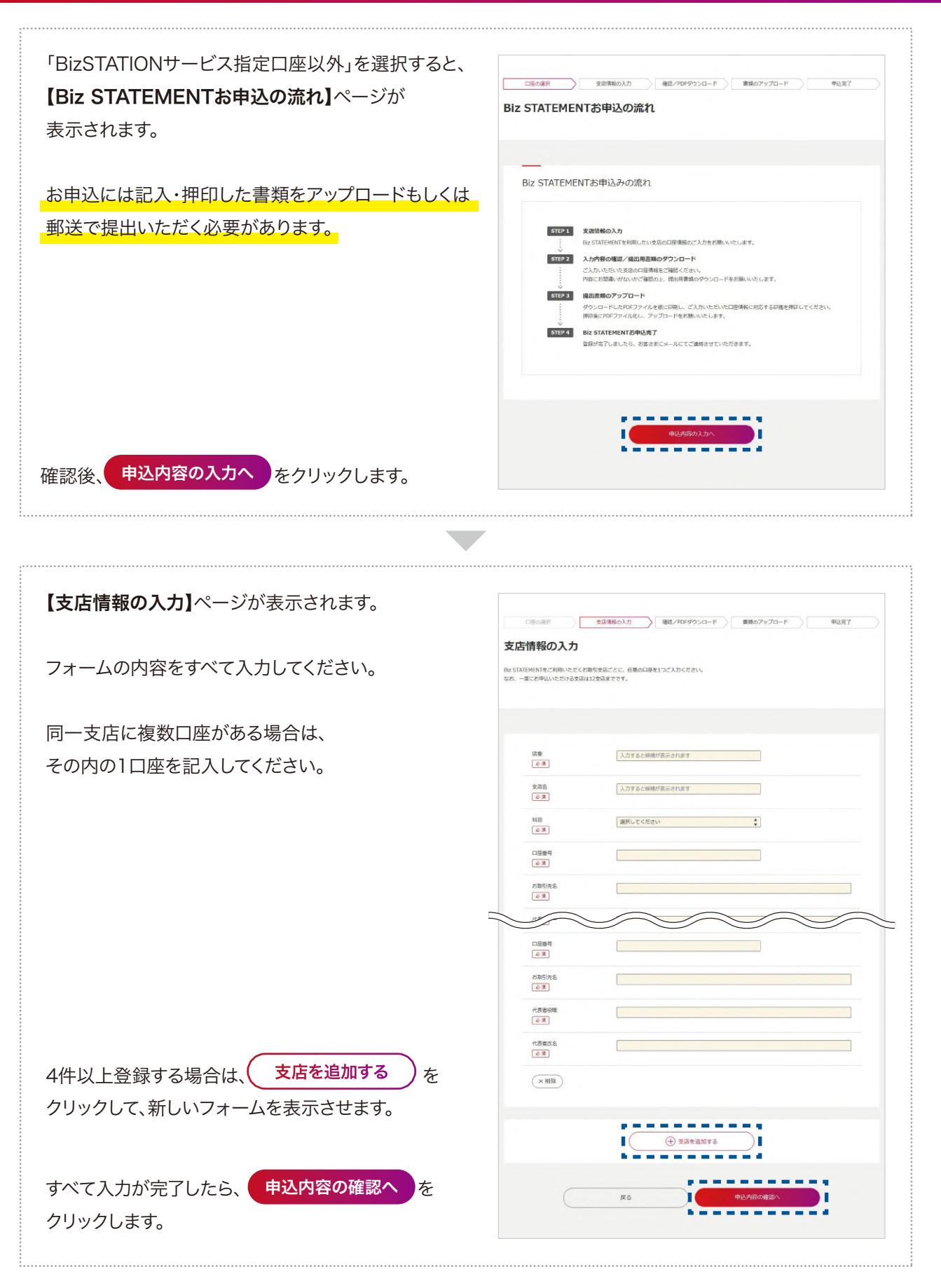

— 10 —

# MUFG Biz

# 申込内容の確認/提出書類ダウンロード~提出用書類の準備

| 【 <b>申込内容の確認/提出書類ダウンロード】</b> ページが<br>表示されます。                               |                                                                                                    |
|----------------------------------------------------------------------------|----------------------------------------------------------------------------------------------------|
| 前のページで入力した内容が表示されます。<br>ここに表示された内容で、提出用書類が作成されます。<br>入力内容に間違いがないか確認してください。 | 中込内容の確認<br>以下の一時時が消除を「確認ください、<br>確定しない場合は認知問題のプランロード、作成をしたうえで「確認する」ボタンを押してください、<br>確正する場合は「戻る」ボタンを押して中心内容を確正してください。<br>(中33%6.001) |
|                                                                            | AR 001                                                                                                    |
|                                                                            |                                                                                                    |
|                                                                            | 口运费号 0000082                                                                                                    |
|                                                                            | <i>お</i> 取引成名 お取引成名                                                                                                    |
|                                                                            | 10元书四篇 11元书四篇                                                                                                    |
| -                                                                          | (《表祖丞 (《表祖丞                                                                                                    |
| 間違いがなければ、 ダウンロードする をクリックして、                                                | -                                                                                                    |
| 提出用書類をダウンロードします                                                            | <br>損出用書類ダウンロード                                                                                                    |
| (この段階で一時保存されます)。                                                           | ロジョン いたい いたい いたい いたい いたい いたい いたい いたい いたい いた                                                                                        |
| 間違いがあった場合は(戻る)を押して                                                         | こ563+68第 (PDF) まダウンロードに回答後 併発してくざさい、ご入力いただいが内容は存存れます。                                                                              |
| 再度指定しなおしてください。                                                             |                                                                                                    |
| ダウンロードできたら、 確認する を<br>クリックします。                                             | RS 8315                                                                                                    |

提出用書類の準備をします。 Biz STATEMENT 対象支店登録届 85-01 ..... ((ださい。) 編曲日 会社名 おなまえ (口座名義) (代表取締役等) 代表者名 ダウンロードした書類をプリンターで出力します。 お展出印 支店名 料目 口座番号(数字7桁) MUFG Biz代表口座 本店 普通 出力した書類に記入・押印をします RVER 所属部署 中調者 銀行使用欄 備考 連絡先電話番号 任有> MUFG BizユーザーID (英数字10号) レー++) 8 VEX 提出用書類をアップロードで提出する場合は、 お届出印 お客さまがキリービスにおいて当行に対し高かのかった国人委員会ななよ、市賃組度の役割、資料で登録を登録した日下の自然 ためたご問うないていただくことがおります。おくてましたの意見者であいてくだい、こましの問題を表示っては、完美の企業をおい たのにして問題のないでいただなどで、「日本日本の意見」を聞いていては、こましの問題を表示っては、完美の企業をおい たのしては問題のないでいたださまで、 「日本でしていただ」の目まれまでの意見における単語のから、 ット・ マレスをにおける管理のため、 ービスを計測いただく質量等の確認のため、 デークな時やアンサードの実施等による金融商品やサービスの研究や開発のため、 ーム減度・ダイレクトメールの発送・電話によるご案列等、目行または関連会社、提供会社 押印した書類をスキャナで読込み、 重めため、 5行使や戦闘の間行の 1サービスの利用争込を 円滑に開行するため、 銀行使用欄 備考 PDF形式のデータにしてください。 <直章权反中出;</li>
 (自章文法)
 (自章文法) \*\* 口座書号 お取引先名 お取引先名 ※スマートフォンのカメラ、デジタルカメラ等で撮影したデータを 銀行使用欄 印鐵預合 偏考 線行使用欄 備考 代表者役職 代表者役職 PDF化したものは受付できません。 代表者氏名 代表者氏名 データ化する際には必ずスキャナをお使いください。 検閲 受付 MUFG ENUFUE スキャンできない場合には次の 検問受付 「書類のアップロードができない場合」に従い、郵送をお願いします。 2/2

— 11 —

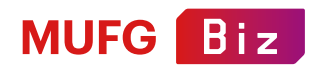

## 書類のアップロード~お申込完了

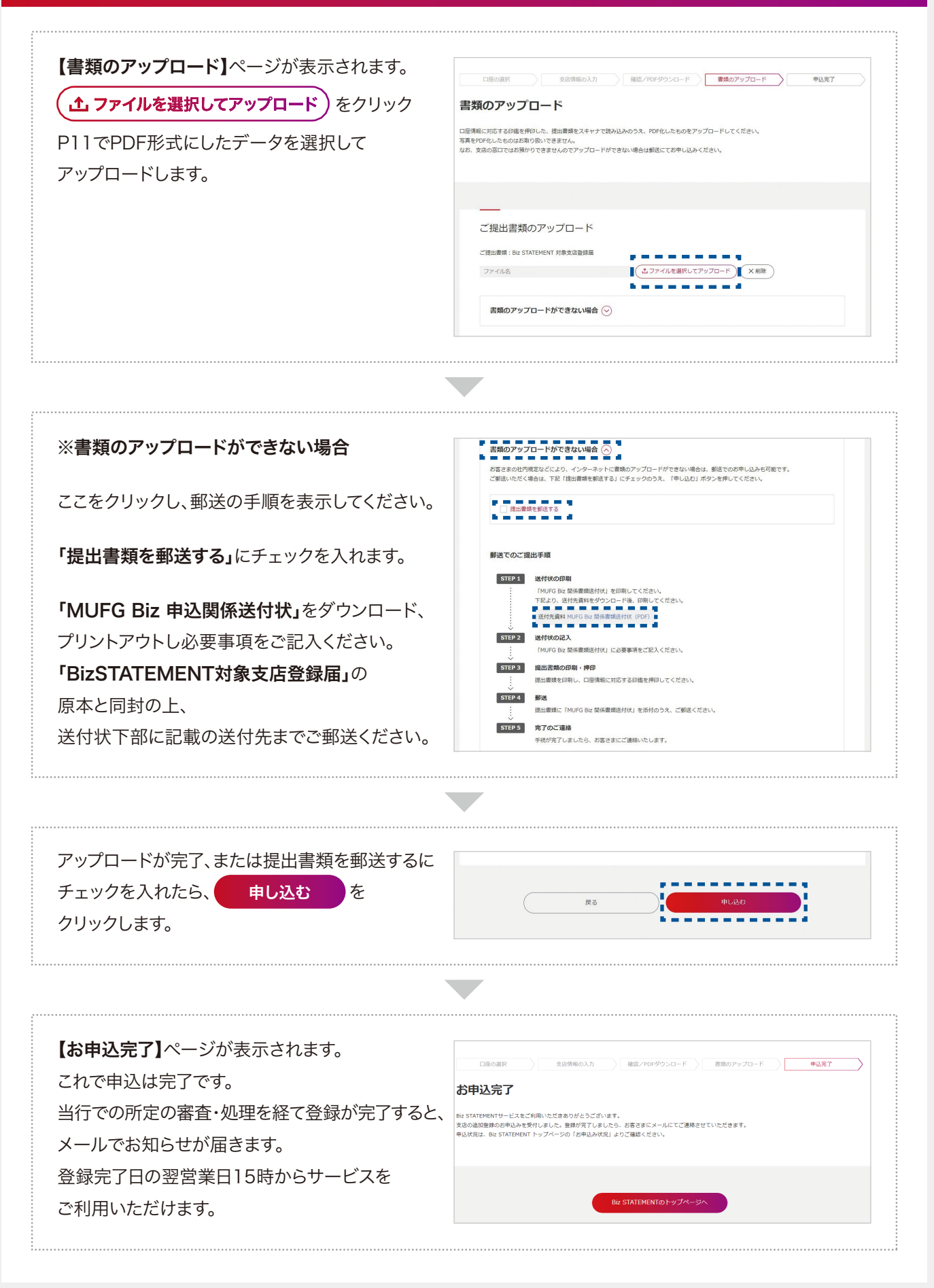

— 12 —

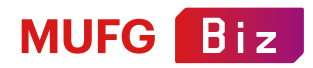

## ユーザー別閲覧権限の設定

Biz STATEMENTの通知物閲覧には、あらかじめユーザー別閲覧権限の設定が必要です。 閲覧権限は、MUFG Biz管理責任者または、Biz STATEMENTの管理権限が付与された一般ユーザーが設定できます。

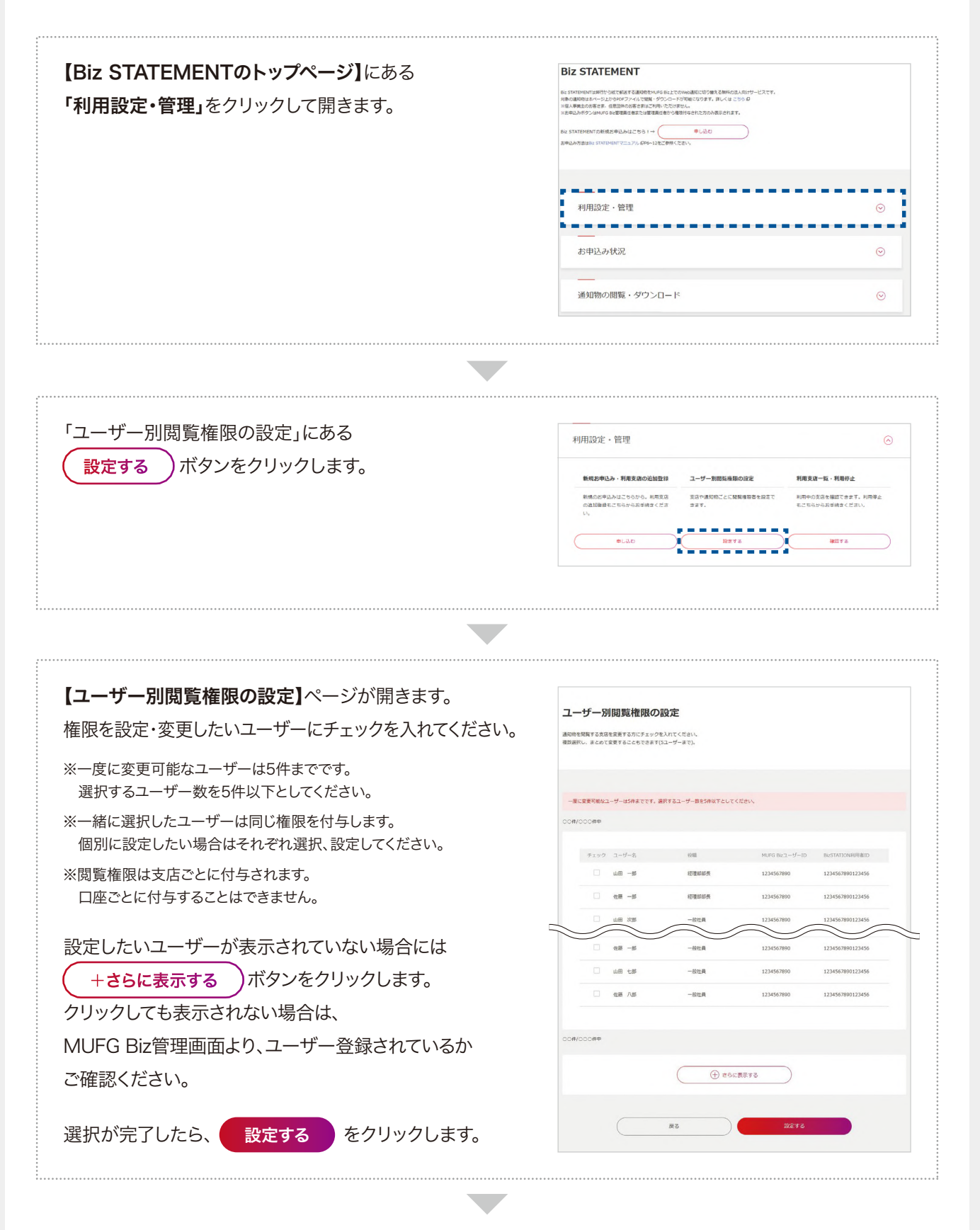

— 13 —

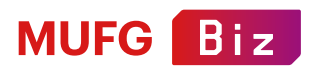

# ユーザー別閲覧権限の設定・利用支店の変更

【ユーザー別閲覧権限の設定 - 利用支店の変更】 ページが開きます。

閲覧権限を設定・変更したい支店を クリックして開きます。

| <b>変更するユーザー</b><br>山田 一郎、位彦 一郎、山田 次郎、位彦 三郎 |         |
|--------------------------------------------|---------|
| 銀座支造①                                      | $\odot$ |
| 据座文店② [2020年03月 B2 5TATEMENTHIRRE]         | $\odot$ |
|                                            | $\odot$ |
|                                            | 3       |

閲覧権限を設定したい通知物に MUFG 三酸UFJ銀行 Флан шаат шахан 🖲 🗘 📕 🕼 👌 🎯 MUFG Biz チェックを入れます。 ユーザー別閲覧権限の設定 - 利用支店の変更 閲覧権限を外したい場合には 入っているチェックを外します。 赤坂支店 ※すでに権限付与済の支店分もチェックが入っていることを 特式会社 山田商事A 確認してください。 すべての通知物にチェックをつける チェックが外れていると閲覧権限がなくなりますので 各種手数料お引落しのお知らせ ご注意ください。 各種手数料お引落し結果のお知らせ(都度受入分) なお、発行依頼をしていない帳票については、 お振込受付明細表(給与・質与振込を除く) チェックをいれても閲覧できません。 お推込受付明細表 (185・賞与振込) 特别做收地方院納付明廷夜景于数和計算書 特别继収地方限納付受付明細表 残离証明書 (円預金) 計算書 ご返済(利払)予定表 残高証明書 (貸付・ローン・外貨貸付) 予約強度通知者 直物对首先发取引致高通知者 スワップ・オプション取引残高証明書兼時価評価 選択権村先称為替予約 (通貨オブション) 残高通知書 展る 選択が完了したら、 変更する を 成功時続方針 印 個人情報受護方針 印 本サイトのご利用にめたって 印 三妻 u F 1 銀行水ームページ G クリックします。 © MUEG Bank, Ltd. All rights resi

— 14 —

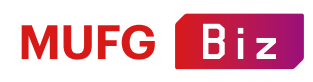

| 確認                                                 | 2~終了                                                                                                |
|----------------------------------------------------|----------------------------------------------------------------------------------------------------|
| <b>確認ウインドウが表示されます。</b><br>問題がなければ 変更する をクリックします。   | 計算算       ご気泉 (納払) 予支支       確認       税勉励を支売します。<br>ようしいですか?       反の       度る       度る       タンす る |
| <b>【Biz STATEMENT閲覧支店の変更完了】</b><br>ページが開いたら変更完了です。 | Biz STATEMENT閲覧支店の変更完了<br>環境意を変更しました。                                                               |

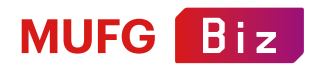

# 利用支店一覧・利用停止(詳細の確認・支店のサービス利用停止)

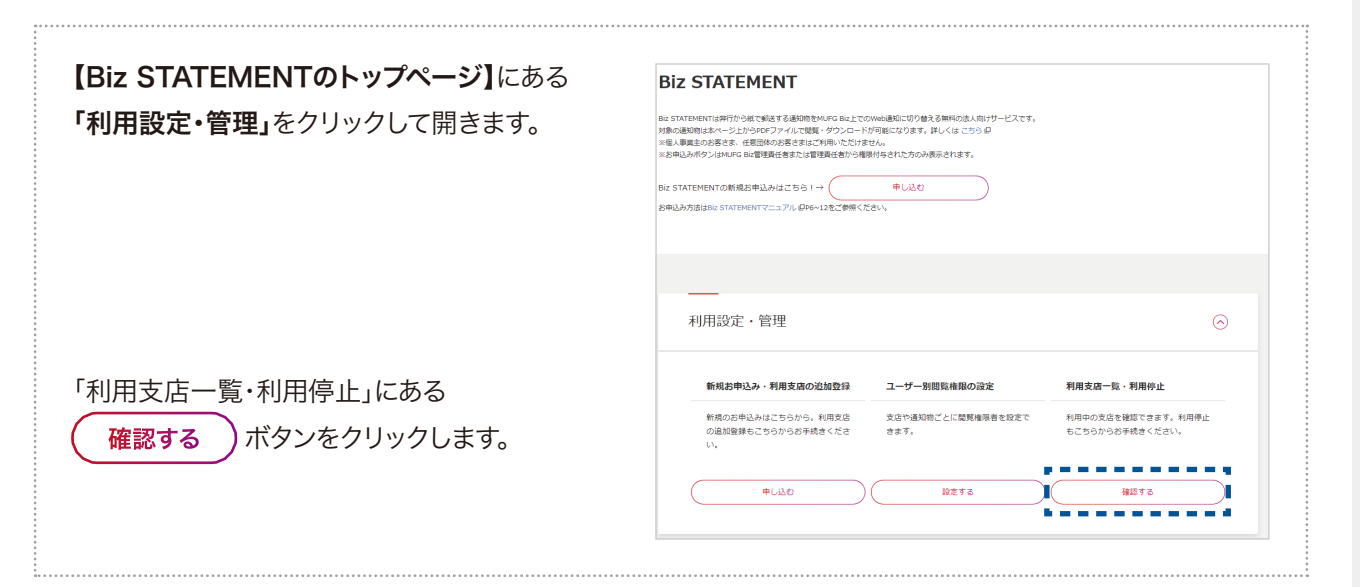

「利用支店一覧・利用停止」ページが開きます。 詳細を確認したい支店、利用停止したい支店を クリックして開きます。

- ・利用停止すると、紙の郵送に切り替わります。
- ・利用停止後、これまでBiz STATEMENTで 発行された通知物については引続き
   Biz STATEMENTで閲覧できます
   (発行日を含む月から60ヶ月後まで)。
- ・利用停止後、再度、利用開始する場合は
   「新規お申込み・利用支店の追加登録」から お手続きが必要です。

この支店を利用停止する場合には **Biz STATEMENTを利用停止する** ボタンを クリックします。 確認したい支店が表示されていない場合には +さらに表示する ボタンをクリックします。

支店を追加する場合には、利用支店を追加する をクリックします。P06

| _                                                                           | ) (手続中) (利用中) (利用中/他MUFG Biz利用あり) (利用停止中) (利用                                                                                                    | 伸止中ノ他MUFG Biz利用あり                     |
|-----------------------------------------------------------------------------|----------------------------------------------------------------------------------------------------|---------------------------------------|
|                                                                             |                                                                                                    |                                       |
| 件/2件中                                                                       |                                                                                                    |                                       |
| 本店 1                                                                        |                                                                                                    |                                       |
| ご利用状況 利用登録                                                                  | ē乎绕中                                                                                                    | $\odot$                               |
|                                                                             |                                                                                                    |                                       |
| 本店 2                                                                        |                                                                                                    | 0                                     |
| 2利用状況 利用中                                                                   |                                                                                                    |                                       |
| 企業名                                                                         | 中西兼共ダイレクト 共用二118                                                                                                    |                                       |
| 口座情報                                                                        | 着通 0035654                                                                                                    |                                       |
| 利用開始日                                                                       | 2021/12/20 利用停止日 -                                                                                                    |                                       |
|                                                                             |                                                                                                    |                                       |
|                                                                             | この支急のBK STATEMENTを利用停止する場合は、こちらからお手続きください<br>BK STATEMENTを利用停止する                                                                                                    | N.                                    |
| 字都宮支店<br>ご和用収充 利用中                                                          | この文成のbit STATEHENTを利用得上する場合は、こちらからお手続きください<br>Bit STATEMENTを利用得上する                                                                                                    |                                       |
| 字都宮支店<br>[ご明明版] 利用中                                                         | この支急のbut STATEMENTを利用停止する場合は、こちらからお手続きください<br>Biz STATEMENTを利用停止する                                                                                                    |                                       |
| 字都宫支店<br>ご約期35、約期中<br>難波支店<br>ご名明35、約期中                                     | この文成のbix STATEMENTを利用用止する場合は、こちらからお手続きください                                                                                                    | ©                                     |
| 字都宮支店<br>ご切切死系 4月8中<br>難波支店<br>ご切切死系 4月8中                                   | この文法のBit STATEHENTを利用得上する場合は、こちらからお手続きください<br>Bit STATEMENTを利用得止する                                                                                                    | ×<br>                                 |
| 字都堂支店<br>(七明8天) 利用中<br>難波支店<br>(七明8天) 利用申<br>構造支店                           | この立意のBit STATEHENTを利用得止する場合は、こちらからお手続きください<br>Bit STATEMENTを利用得止する                                                                                                    | · · · · · · · · · · · · · · · · · · · |
| 字都営支店<br>ごも明明55、利用中<br>離放支店<br>ごも明明55、利用中<br>横浜支店<br>ごも明555、利用申。            | この立たのはx STATEMENTを利用用上する場合は、こちらから日本得さください<br>しな STATEMENTを利用用上する<br>・ローイ MMUFG But利用あり<br>・ローイ MMUFG But利用あり                                                                                                    | `                                     |
| 字都宮支店<br>ご明明35 利用中<br>離波支店<br>ご明明35 利用中<br>横浜支店<br>ご明明35 利用申』               | 2.01式のBut STATEMENTを利用用上する場合は、こちのから日本語くくだい<br>日本 5 日本 5 日本 5 日本 5 日本 5 日本 5 日本 5 日本 5                                                                                                    | ×                                     |
| 宇都宮支店<br>ご明明35 相称中<br>難波支店<br>ご明明35 相称中<br>従利方支店<br>ご明明35 相称中<br>(CH/COC/中中 | 2.0.0.0.0.0.0.2.5.0.0.2.5.0.0.2.5.0.0.2.5.4.6.3.C.5.0.0.2.5.4.6.8.C.5.0.0.2.5.4.6.8.C.5.5.0.2.5.4.6.8.5.5.5.5.5.5.5.5.5.5.5.5.5.5.5.5.5.5                                                                                                    | ·<br>·<br>·<br>·                      |
| 字 都営支店<br>ご 40月05日、 40月中                                                    | 2.00支急のbx STATEMENTを利用用上する場合は、こちらから日本得るください<br>Bx STATEMENTを利用用手上する<br>                                                                                                    | ×                                     |
| 字都宮支店<br>ご明明35 利用中<br>離波支店<br>ご明明35 利用中<br>横浜支店<br>ご明明35 利用申<br>(中/000件中    | сосхони затитемитеминистиченини с сосулони за сосулони за<br>С сосулони за сосулони за сосулони за сосулони за сосулони за сосулони за сосулони за сосулони за сосулони за сосулони за сосулони за сосулони за сосулони за сосулони за сосулони за сосулони за сосулони за сосулони за сосулони за сосулони за сосулони за сосулони за сосулони за сосулони за сосулони<br>С сосулони за сосулони за сосулони за сосулони за сосулони за сосулони за сосулони за сосулони за сосулони за сосулони за сосулони за сосулони за сосулони за сосулони за сосулони за сосулони за сосулони за сосулони за сосулони за сос | ×                                     |

© MUFG Bank, Ltd. All rights reserved.

— 16 —

# MUFG Biz

# お申込み状況(申込の再開もここから)

| 【Biz STATEMENTのトップページ】にある<br>「お申込み状況」をクリックして開きます。<br>Biz STATEMENTの申込状況が一覧表示されます。<br>※一覧表示されるのは、MUFG Biz契約後に<br>「サービス指定口座以外」でお申し込みを<br>頂いた口座の申込状況のみとなります。<br>以下のいずれかに当てはまる場合は表示されません。 | BLE STATEMENT<br>Market State State |
|----------------------------------------------------------------------------------------------------|----------------------------------------------------------------------------------------------------|
| <ul> <li>MUFG Bizの新規申込と同時に</li> <li>Biz STATEMENTをお申し込みした口座</li> <li>・お申し込み頂いた口座がBizSTATIONサービス指定口座</li> </ul>                                                                        | 日く田田         中バ日田         中バ月田         中バ月田         中バ月田         中川月川 <b>HSF1USTERTS</b> HSF1         HSF1USTERTS         HSF1USTERTS         HSF1USTER                                                                                                    |
| 登録を一時保存した場合もここから再開できます。<br>-時保存した内容から再開する<br>ボタンをクリックします。<br>一時保存した内容を削除したい場合は<br>-時保存した内容を削除する<br>をクリックします。                                                                          | 通知物の問題・ダウンロード                                                                                                    |
|                                                                                                    |                                                                                                    |
| 受付番号をクリックすると<br>【お申込状況の確認】ページが開きます。                                                                                                    | お申込状況の確認                                                                                                    |
| 登録未完了の場合、赤文字でその旨が表記されます。                                                                                                    | Druktik         Provinserial         Bill Bill Bill Bill Bill Bill Bill Bill                                                                                                    |
| 提出済の書類を確認するには、                                                                                                    | (R6)                                                                                                    |

© MUFG Bank, Ltd. All rights reserved.

— 17 —

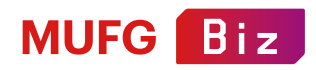

## 通知物の閲覧・ダウンロード

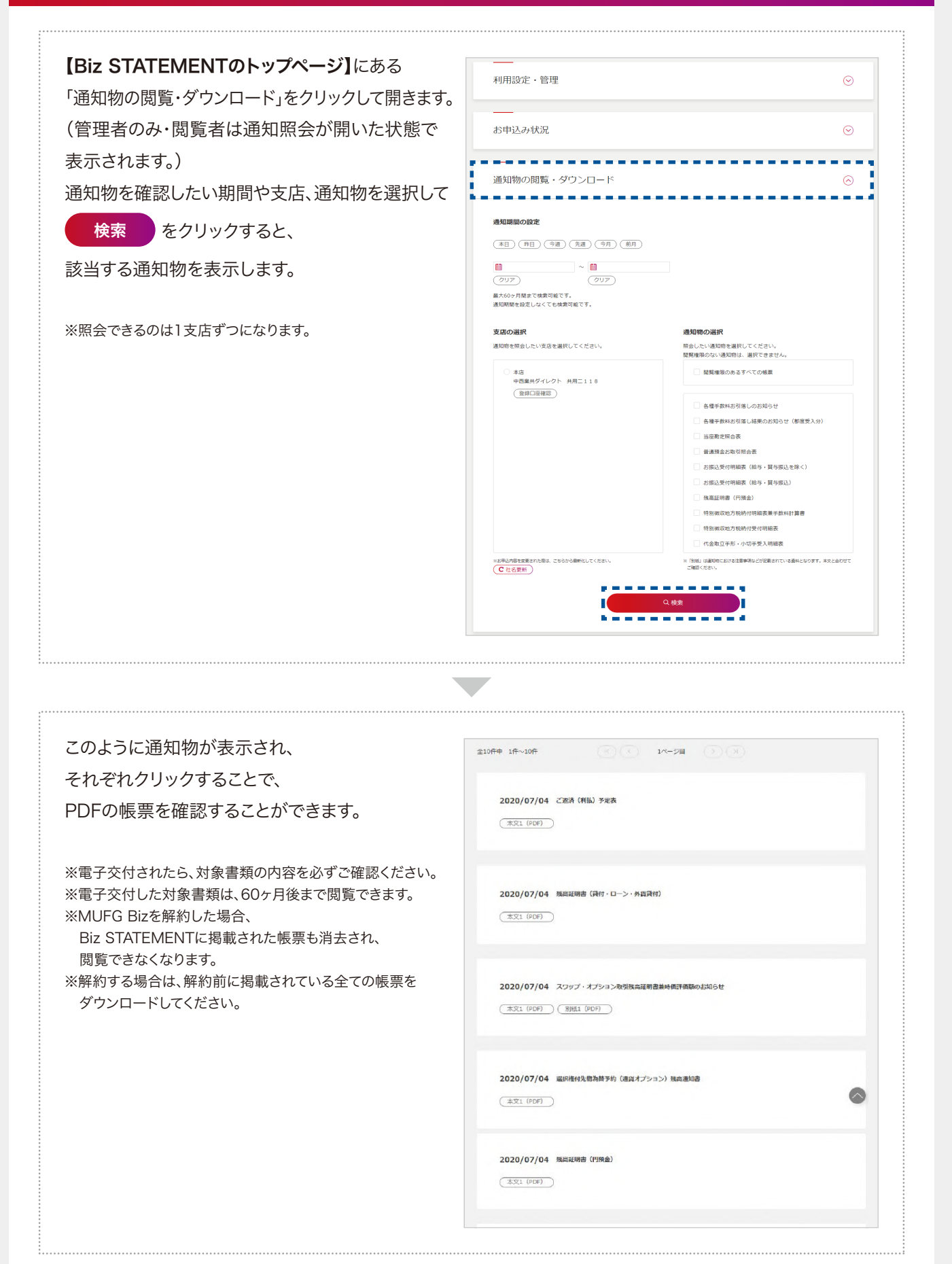

— 18 —